| How to book a TB appointment |                                                            |                                                                                                    |  |  |  |  |  |  |  |
|------------------------------|------------------------------------------------------------|----------------------------------------------------------------------------------------------------|--|--|--|--|--|--|--|
| 1.                           | Visit                                                      | KAISER PERMANENTE. Roseville Sacramento V Q. Search Sign on at loaro 7.   Construction of the Languages  Home Roseville Appointments Sacramento Appointments My Appointments Our Locations                                                                                                    |  |  |  |  |  |  |  |
|                              | https://mydoctor.kpnvly.org/t<br>b-screen/                 | The provide the provided of the provided of the pr |  |  |  |  |  |  |  |
|                              |                                                            | Please register for your annual TB screening/TB skin test placement by clicking on Roseville or Sacramento below. You will need to schedule a second appointment for your TB skin test reading 48 to 72 hours following placement. Appointments are highly encouraged to comply with social distancing. We can also take walk-ins if social distancing is sustainable. Please arrive warling a mask/face covering and bring your own pan. *If you are 5 minutes late to your appointment; you will need to reschedule. Don't forget, book TWO appointments! One for placement and one for reading (48-72 hours after the 1st appointment). Select the facility where you would like to have your appointments scheduled: Roseville   Sacramento Have a question? Please enail us NVLY-Employee-Health@koorg                                                                                                    |  |  |  |  |  |  |  |
| 2.                           | Click on your preferred<br>location (located in two areas) | KAISER PERMANENTE. Roseville Sucramento - Q search Sign on at kp.org *  Other Languages Home Roseville Appointments Sacramento Appointments My Appointments Our Locations                                                                                                    |  |  |  |  |  |  |  |
|                              |                                                            | The provided and the provided and the provided |  |  |  |  |  |  |  |
|                              |                                                            | Please register for your annual TB screening/TB skin test placement by clicking on Roseville or Sacramento below. You will need to schedule a second appointment for your TB skin test reading 48 to 72 hours following placement. Appointments are highly encouraged to comply with social distancing. We can also take wallers if social distancing is sustainable. Please arrive wearing a mask/face covering and bring your own pen. 'If you are 5 minutes late to your appointment, you will need to reschedule. Don't forget, book TWO appointments! One for placement and one for reading (48-72 hours after the 1st appointment). Select the facility where you would like to have your appointments scheduled: Roseville Campus Sacramento Campus Occupational Medicine Occupational Medicine 1600 Eureka Road, MOB C 2016 Morse Avenue Roseville, CA 95661 Sacramento, CA 95825 Have a question? Please email us NVLY-Employee-Health@kp.org                                                                                                    |  |  |  |  |  |  |  |

| <ol> <li>Click on the preferred date and<br/>and click "Book Appointment"</li> </ol> | 31                                                                                                    | 1                | 2    | 3 | 4 |  |  |
|--------------------------------------------------------------------------------------|----------------------------------------------------------------------------------------------------|------------------|------|---|---|--|--|
|                                                                                      |                                                                                                    |                  |      |   |   |  |  |
|                                                                                      | Available Appointments on <b>08/31/2020</b>                                                                 |                  |      |   |   |  |  |
|                                                                                      | 9:30 am - 9:40<br>1 SPACE AVAILABLE                                                                         | Book Appointment |      |   |   |  |  |
|                                                                                      | 9:40 am - 9:50 am<br>1 SPACE AVAILABLE<br>Book Appointment                                                  |                  |      |   |   |  |  |
|                                                                                      | 9:50 am - 10:00 am<br>1 SPACE AVAILABLE<br>Book Appointment                                                 |                  |      |   |   |  |  |
|                                                                                      | 10:00 am - 10:10 am Book Appointment 1 SPACE AVAILABLE                                                      |                  |      |   |   |  |  |
|                                                                                      |                                                                                                    |                  |      |   |   |  |  |
| 4. Select "New Customer" and fill BOOK AN APPOINTMENT                                |                                                                                                    |                  |      |   |   |  |  |
| In the required information.<br>Click "Book Appointment".                            |                                                                                                    |                  |      |   |   |  |  |
| If you have an issue creating a new                                                  | Please confirm that you would like to request the following appointment:                                    |                  |      |   |   |  |  |
| customer account, please send an                                                     | Roseville                                                                                                   |                  |      |   |   |  |  |
| email to <u>nvly.webmaster@kp.org</u> .                                              |                                                                                                    |                  |      |   |   |  |  |
| Note: You will receive a confirmation email with your                                | <b>Registration:</b><br>Please enter your name, your email address and<br>choose a password to get started. |                  |      |   |   |  |  |
| scheduled appointment.                                                               | First Name                                                                                                  | Last Name        |      |   |   |  |  |
|                                                                                      | Email Address                                                                                               | Choose a passw   | rord |   |   |  |  |
|                                                                                      | PLEASE DO NOT USE CAPITAL                                                                                   |                  |      |   |   |  |  |
|                                                                                      | ADDRESS FIELD, THIS WILL                                                                                    |                  |      |   |   |  |  |
|                                                                                      | PREVENT YOU FROM<br>REGISTERING                                                                             |                  |      |   |   |  |  |
|                                                                                      | Employee ID                                                                                                 |                  |      |   |   |  |  |
|                                                                                      |                                                                                                    |                  |      |   |   |  |  |
|                                                                                      | Employee Phone Number                                                                                       |                  |      |   |   |  |  |
|                                                                                      | Type of Appointment                                                                                         |                  |      |   |   |  |  |
|                                                                                      | Choose                                                                                                    |                  |      |   |   |  |  |
|                                                                                      | Book Appointment                                                                                            | Cancel           |      |   |   |  |  |

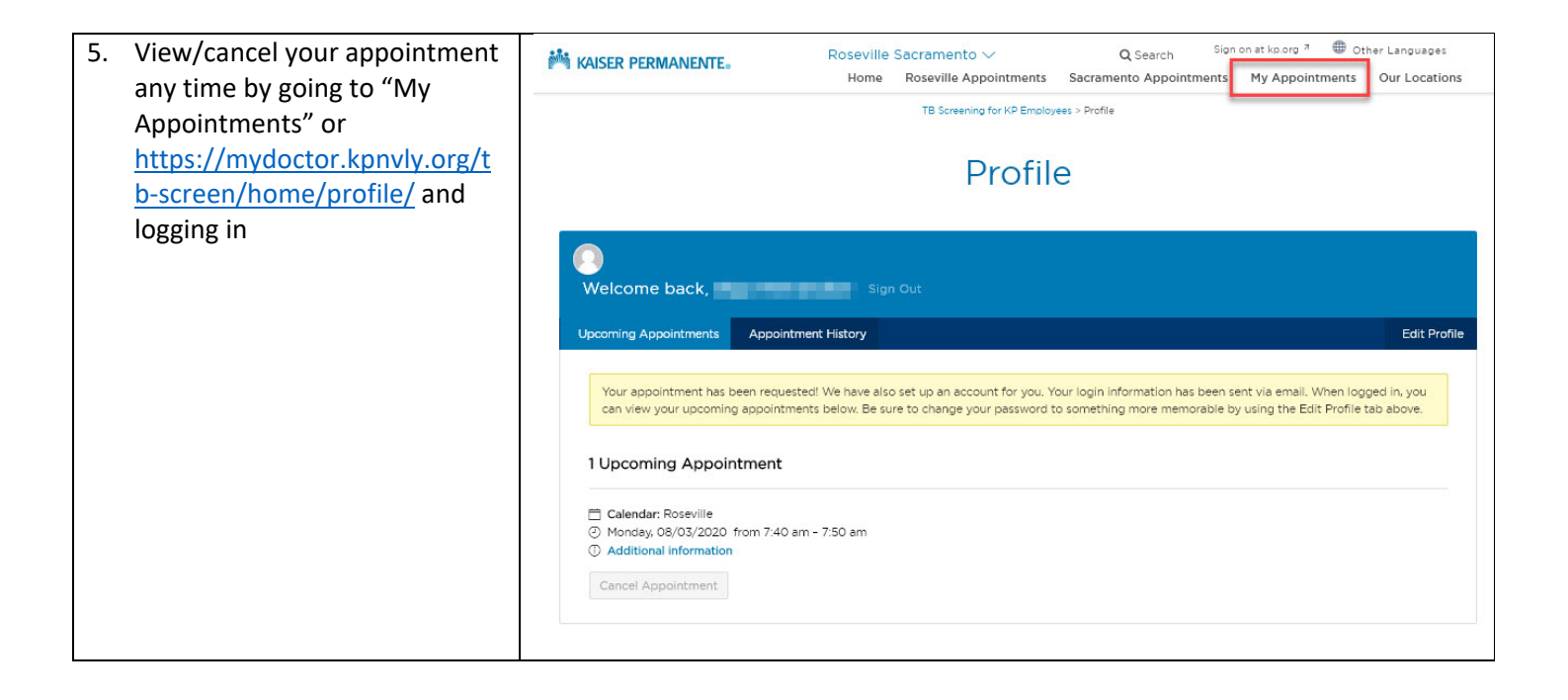